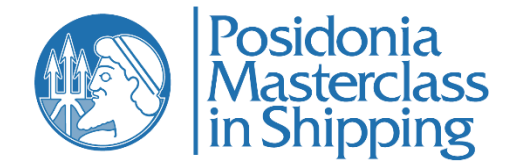

### **Student Enrollment Instructions for Group Orders**

Please follow the instructions below to enroll students after having completed your group order.

**Step 1**: You must enter a group name at the bottom of the checkout page before proceeding to the payment.

#### **GROUP NAME**

Group Name for Posidonia Masterclass in Shipping CORPORATE SUBSCRIPTION ( 2 ) product \*

Enter Group Name

Step 2: When you have completed the payment, you will receive the below email (please also check your spam folder):

| tart enrolling students in courses                                      |          |
|-------------------------------------------------------------------------|----------|
| Hi Xxxx ,                                                               |          |
| Thank you for purchasing bulk products.                                 |          |
| Product Name                                                            | Quantity |
| Posidonia Masterclass in Shipping CORPORATE SUBSCRIPTION                | 2        |
| Associated courses :                                                    |          |
| Posidonia Masterclass in Shipping CORPORATE SUBSCRIPTION                |          |
| 1. Posidonia Masterclass in Shipping                                    |          |
| You can enroll students in the purchased products from Enroll Students. |          |
| Eshop Posidonia Masterclass                                             |          |
|                                                                         |          |

Please click on the link "Enroll Students".

## You can also access the "Enroll Students" button through "My account" on Posidonia Masterclass website

(https://www.posidoniamasterclass.com/my-account/):

| My account – Eshop Posidonia M × +              |                                                                      |                                                                                 |                                     |                                |    |
|-------------------------------------------------|----------------------------------------------------------------------|---------------------------------------------------------------------------------|-------------------------------------|--------------------------------|----|
| ← → C      in posidoniamasterclass.com/my-accou | int/                                                                 |                                                                                 |                                     |                                | \$ |
|                                                 | Posidonia<br>Masterclass<br>in Shipping                              | About the project   Modules   Lecturers                                         | Contact FAQs ENROLL NOW             |                                |    |
|                                                 | MY ACCOUNT<br>DASHBOARD                                              |                                                                                 |                                     |                                |    |
|                                                 | #70<br>ENROLL STUDENTS                                               | Hello<br>From your account dashboard you can v<br>password and account details. | iew your recent orders, manage your | billing address, and edit your |    |
|                                                 | DASHBOARD                                                            | Enroll Students                                                                 | Orders                              | Downloads                      |    |
|                                                 | ORDERS                                                               |                                                                                 |                                     |                                |    |
|                                                 | DOWNLOADS                                                            | Address                                                                         | Account details                     | My Courses                     |    |
|                                                 | ADDRESS                                                              |                                                                                 |                                     |                                |    |
|                                                 | ACCOUNT DETAILS                                                      | VAT number - Companies<br>only                                                  |                                     |                                |    |
|                                                 | MY COURSES                                                           |                                                                                 |                                     |                                |    |
|                                                 | VAT NUMBER - COMPANIES ONLY                                          |                                                                                 |                                     |                                |    |
|                                                 | LOGOUT                                                               |                                                                                 |                                     |                                |    |
|                                                 |                                                                      |                                                                                 |                                     |                                |    |
|                                                 | Copyright 2023 © <b>Posidonia Exhibitions</b><br>ГЕ.МН.: 44367107000 | : SA <u>Privacy Pol</u>                                                         | <u></u>                             | Developed by <b>SQLearn</b>    |    |

#### Step 3:

You will be redirected to the following page:

| ← → C ( posidoniamasterclass.com/enroll-s | tudents/                                  |                         |                   |              |            |              |                   | \$ |
|-------------------------------------------|-------------------------------------------|-------------------------|-------------------|--------------|------------|--------------|-------------------|----|
|                                           | Posidonia<br>Masterclass<br>in Shipping   | Noout the project   Moo | lules   Lecturers | Contact FAQs | ENROLL NOW | MY ACCOUNT 👤 | CART              |    |
| Select Group:<br>Select Group             | DELETE GROUP                              |                         |                   |              |            |              |                   |    |
|                                           |                                           |                         |                   |              |            |              |                   |    |
|                                           | Copyright 2023 © Posidonia Exhibitions SA |                         | Privacy Polic     | <u>cy</u> .  |            | Developed    | by <b>SQLearn</b> |    |

#### Select the group name you entered on the checkout page:

| $\leftarrow$ C $($ https://www.posidoniamasterclass.com/en      | roll-students/                          |                                                                     |
|-----------------------------------------------------------------|-----------------------------------------|---------------------------------------------------------------------|
|                                                                 | Posidonia<br>Masterclass<br>in Shipping | About the project   Modules   Lecturers   Contact   FAQs ENROLL NOW |
| Select Group:                                                   |                                         |                                                                     |
| Select Group<br>Posidonia Masterclass in Shipping CORPORATE SUB | SCRIPTION_22 (5)                        |                                                                     |
|                                                                 |                                         |                                                                     |

Copyright 2023 © Posidonia Exhibitions SA

<u>Privacy Policy</u>

#### Step 4:

#### Click on "Enroll User":

| C 🔒 posidoniamastercla: | ss.com/enroll-students/                 |                                         |                                                            | * 🛛 😂        |
|-------------------------|-----------------------------------------|-----------------------------------------|------------------------------------------------------------|--------------|
|                         | Posidonia<br>Masterclass<br>in Shipping | About the project   Modules   Lecturers | Contact   FAQS ENROLL NOW MY ACCOUNT 🛓 CART 🖨 <sup>2</sup> |              |
|                         |                                         |                                         |                                                            |              |
| PRODUCT ADD             | QUANTITY DELETE GROUP                   |                                         |                                                            |              |
|                         |                                         |                                         |                                                            |              |
|                         | 🐥 Enrollment Details                    |                                         | 🖉 Group Datails                                            |              |
|                         |                                         |                                         |                                                            |              |
|                         | ENROLL USER                             |                                         | ENROLL MULTIPLE USERS                                      |              |
| Select Action ~         |                                         |                                         |                                                            | Search       |
| APPLY                   |                                         |                                         |                                                            |              |
| _                       |                                         |                                         |                                                            |              |
| 0                       | NAME                                    | EMAIL ID                                | PROGRESS                                                   |              |
|                         |                                         | Sorry, No users Enrol                   | ed Yet                                                     |              |
|                         |                                         |                                         |                                                            |              |
| No entries to show      |                                         |                                         |                                                            | Previous Nex |

#### Fill in the fields accordingly for each user who will receive a subscription and click the "Enroll User" button:

| DD PRODUCT ADD QUANTITY                    | DELETE GROUP        |          |                    |   |
|--------------------------------------------|---------------------|----------|--------------------|---|
|                                            |                     |          |                    |   |
|                                            | Enroll New User     |          |                    | × |
|                                            | First name *        |          |                    |   |
| Enrolled Users ( Available Seats ) : 0 ( 3 | Enter First name    |          |                    |   |
|                                            | Last name *         |          |                    |   |
|                                            | Enter Last name     |          |                    |   |
|                                            | Email Address *     |          |                    |   |
| Download Sample CSV                        | Enter Email Address |          |                    |   |
|                                            |                     |          |                    |   |
|                                            |                     |          | ENROLL USER CANCEL |   |
| Select Action~                             |                     |          |                    |   |
| APPLY                                      |                     |          |                    |   |
| 0                                          | NAME                | EMAIL ID | PROGRESS           |   |

The following message will be displayed on your screen:

| nrolled Users ( Available Seats ) : 1 ( 4 ) <b>ENROLL USER</b> |  |
|----------------------------------------------------------------|--|
| ENROLL USER                                                    |  |
|                                                                |  |
|                                                                |  |
| User with following email id have been enrolled successfully   |  |

The users that you have enrolled will receive the following two emails:

• First email: The users will receive their user credentials:

# Your Posidonia Masterclass Account Credentials

HiTest

Thanks for creating an account on Eshop Posidonia Masterclass. Your username is Xxxxxx

Your password has been automatically generated: **XXXXXX** You can access your account here: <u>User Account</u>.

Eshop Posidonia Masterclass

• Second Email: The users will receive the link to the course that they have been enrolled in:

# You have been successfully enrolled in TEST

Hi Test, You have been enrolled by XXXX XXXXX to courses • Posidonia Masterclass in Shipping

You can access your courses from My Courses.

Eshop Posidonia Masterclass

To access the course, the users must log in with the User Credentials they received in the first email.